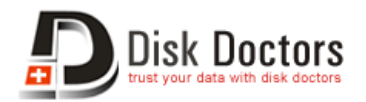

# Disk Doctors Photo Recovery Software Activation Manual for MAC (32-bit System and Power PC)

Once the installation of **Disk Doctors Photo Recovery Software** is completed, follow these simple steps to activate it. This guide's instruction applies on Photo Recovery Software of **Disk Doctors Labs Inc**.

## **Online Activation:**

Online activation (Instant) is the fastest method to activate Disk Doctors Photo Recovery software. However, this method requires;

- a) Internet connection on the computer where the software is installed.
- b) "License Key" that you received in the order email after software purchase.
- c) "Machine Code" (generated by the software and transferred automatically to activation server)
- d) Order ID, received after software purchase.

#### Follow the steps mentioned below to activate the software online.

 $\cdot$  Before starting the activation, make sure that your internet connection is working.

 $\cdot$  Launch Disk Doctors Photo Recovery software. Click on "Register" button, which opens up the buy page of Disk Doctors Photo Recovery software and also the Activation sheet as shown in Figure below.

| 000          | Disk Doctors Photo Recovery                                                                                            |                                         |
|--------------|----------------------------------------------------------------------------------------------------|-----------------------------------------|
| 1            | h.                                                                                                    | (?                                      |
|              | Drives                                                                                                    | Size                                    |
|              | SanDisk Cruzer Blade 8.02<br>/dev/rdisk2                                                                               | 3.75 GB                                 |
|              | FUJITSU MHV2060BHPL 0081702E<br>/dev/rdisk0                                                                            | 55.89 GB                                |
|              |                                                                                                    |                                         |
|              | Select the drive from which digital media files needs to t<br>to proceed.                                              | be recovered and click on 'Next' button |
|              | Select the drive from which digital media files needs to b<br>to proceed.<br>Click here to start<br>Activation Process | be recovered and click on 'Next' button |
| Disk Doctors | Select the drive from which digital media files needs to the to proceed.<br>Click here to start<br>Activation Process  | be recovered and click on 'Next' button |

Click on "Online Activation (Instant)" button, which will open the activation web page as shown below.

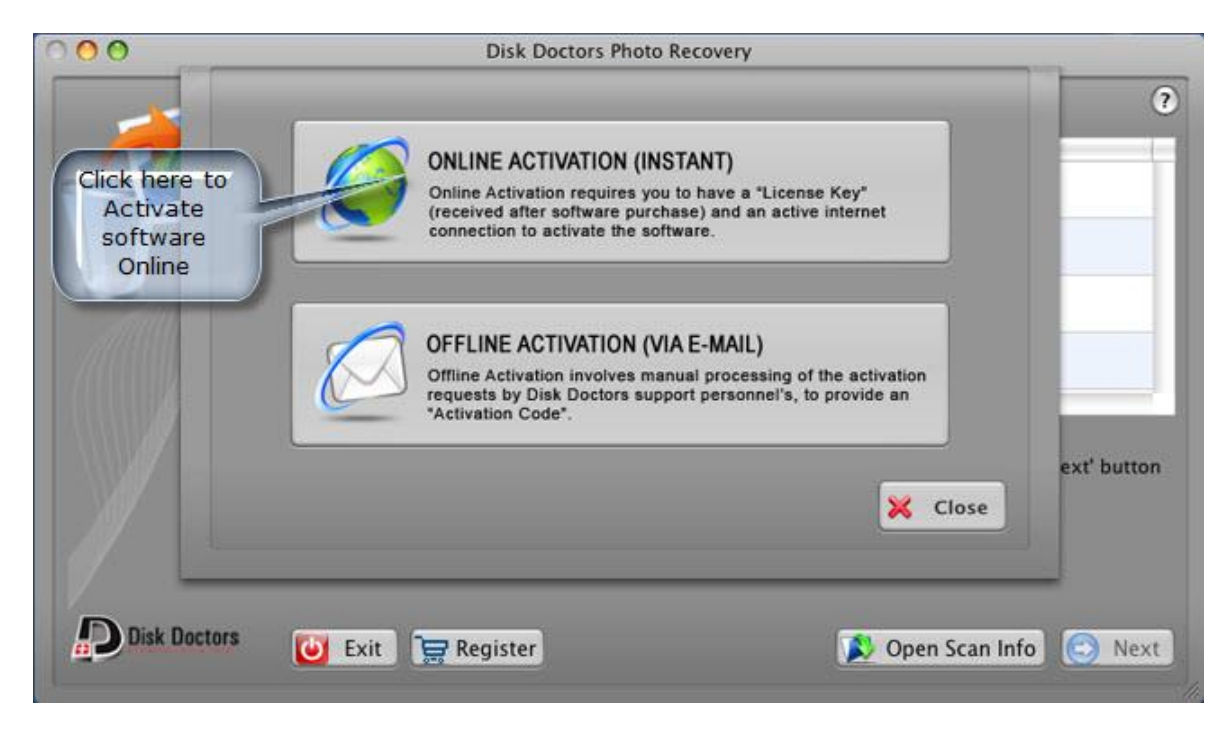

In Activation web page, fill in the respective credentials which includes "License Key" and click on "Send" button as shown in figure below.

| < > C ×                                                                                                    | + D http://ww                                                                                                    | w.diskdocto                                      | Disk Doc<br>ors.net/mac                     | tors Photo               | Recovery S                                          | oftware (Ma<br>asp?id=1&re                                                                                     | ques  | ctivation<br>t=75735449 | 906   | - Q- (                               | loogle                             |                       |           |
|----------------------------------------------------------------------------------------------------|----------------------------------------------------------------------------------------------------|--------------------------------------------------|---------------------------------------------|--------------------------|-----------------------------------------------------|----------------------------------------------------------------------------------------------------|-------|-------------------------|-------|--------------------------------------|------------------------------------|-----------------------|-----------|
| detect posit                                                                                                    | Dev Forums Apple                                                                                                    | Yahoo! (                                         | loogle Maps                                 | YouTube                  | Wikipedia                                           | News (25                                                                                                    | 5) v  | Popular *               |       |                                      |                                    |                       |           |
| DDD Disk                                                                                                    | (Doctors<br>data with data doctors<br>(6)-735-4449                                                                             |                                                  |                                             | 7                        | Natural Disa<br>Har<br>Virus Atta<br>Hi<br>Software | ster<br>dware Error<br>ick<br>uman Error<br>a Corruption<br>— Sabotage                                         |       | 1                       | Pw    | reserve a<br>ith Disk Di<br>hanage r | nd Protect<br>octors Drive<br>more | what mat<br>Manager t | ters most |
| iome   Software                                                                                                    | Services   Suppor                                                                                                    | t   FAQ                                          | Partners                                    | About Us                 | Contact Us                                          | Bundle Of                                                                                                    | ffers | <b>=</b> U.:            | .S.A. | France                               | <b>=</b> Spain                     | I Italy               | Germa     |
| water and the second second second                                                                                           |                                                                                                    |                                                  | -                                           |                          |                                                     | one of the second second second second second second second second second second second second second second s |       |                         |       |                                      |                                    |                       |           |
| ctivate Dis                                                                                                    | k Doctors Ph                                                                                                    | ioto Re                                          | covery                                      | Softw                    | are (Ma                                             | ic) ))                                                                                                    |       |                         |       |                                      |                                    |                       |           |
|                                                                                                    |                                                                                                    |                                                  |                                             |                          |                                                     |                                                                                                    |       |                         |       |                                      |                                    |                       |           |
| Activation Reg                                                                                                    | uest                                                                                                    |                                                  |                                             |                          |                                                     |                                                                                                    |       |                         |       |                                      |                                    |                       |           |
| 6012 To 1994                                                                                                    | 02 10 102A                                                                                                    |                                                  |                                             |                          |                                                     |                                                                                                    |       |                         |       |                                      |                                    |                       |           |
| Velcome to Dis                                                                                                    | k Doctors online a                                                                                                    | ctivation (                                      | page for D                                  | isk Docto                | ors Photo R                                         | ecovery S                                                                                                    | oftw  | are                     |       |                                      |                                    |                       |           |
| First Name                                                                                                    | YOURFIRSTNAME                                                                                                    |                                                  |                                             |                          |                                                     |                                                                                                    |       |                         |       |                                      |                                    |                       |           |
| Last Name                                                                                                    | YOURI ASTNAME                                                                                                    |                                                  |                                             |                          |                                                     |                                                                                                    |       |                         |       |                                      |                                    |                       |           |
|                                                                                                    | TRUE WAS DESTINATION.                                                                                                    |                                                  |                                             |                          |                                                     |                                                                                                    |       |                         |       |                                      |                                    |                       |           |
| Email                                                                                                    | mailid@domain.com                                                                                                    |                                                  |                                             |                          |                                                     |                                                                                                    |       |                         |       |                                      |                                    |                       |           |
| Email<br>RegNow OrderID                                                                                                    | mailid@domain.com                                                                                                    |                                                  |                                             |                          |                                                     |                                                                                                    |       |                         |       |                                      |                                    |                       |           |
| Email<br>RegNow OrderID<br>Machine Code                                                                                      | mailid@domain.com<br>XXXXXXXXXXXXX<br>XXXXXXXXXXXXXXXXXXXXXX                                                                   |                                                  |                                             |                          |                                                     |                                                                                                    |       |                         |       |                                      |                                    |                       |           |
| Emall<br>RegNow OrderID<br>Machine Code<br>License Key                                                                       | mailid@domain.com<br>XXXXXXXXXXXXXXX<br>XXXXXXXXXXXXXXXXXXXX                                                                   |                                                  |                                             |                          |                                                     |                                                                                                    |       |                         |       |                                      |                                    |                       |           |
| Email<br>RegNow OrderID<br>Machine Code<br>License Key<br>All fields are ma<br>locate your orde<br>(Send)                    | mailid@domain.com<br>xxxxxxxxxxxxxxxxxxxxxxxxxxxxxxxxxxxx                                                                      | ave purcha<br>er email th<br>after en<br>credent | ased the s<br>hat you re<br>ntering<br>ials | oftware friceive just    | rom RegNo<br>t after succ                           | w then yo<br>essful pur                                                                                        | u ca  | n<br>e.                 |       |                                      |                                    |                       |           |
| Email<br>RegNow OrderID<br>Machine Code<br>License Key<br>All fields are ma<br>locate your orde<br>(Send)<br>Contact Support | mailid@domain.com<br>xxxxxxxxxxxx<br>xxxxxxxxxxxxxxxx<br>andatory, if you ha<br>r id from the order<br>Click here<br>all the o | ave purcha<br>er email ti<br>after ei<br>credent | ased the s<br>hat you re<br>ntering<br>ials | oftware friceive just    | rom RegNo<br>t after succ                           | w then yo<br>essful pur                                                                                        | u ca  | n<br>e.                 |       |                                      |                                    |                       |           |
| Email<br>RegNow OrderID<br>Machine Code<br>License Key<br>All fields are ma<br>locate your orde<br>(Send)<br>Contact Support | mailid@domain.com<br>xxxxxxxxxxxx<br>xxxxxxxxxxxxxxxxxxxxxxx                                                                   | ave purcha<br>er email th<br>after en<br>credent | ased the s<br>hat you re<br>ntering<br>ials | oftware fi<br>ceive just | rom RegNo<br>t after succ                           | w then yo<br>essful pur                                                                                        | u ca  | n<br>e.                 |       |                                      |                                    |                       |           |

www.diskdoctors.com

An "Activation Code" will be generated after verification of your License Key and other credentials as shown below.

| ● ○ ○<br>▲ ▶ C ※ + 9 http://www                                                                                                    | Disk Doctors Photo Recovery Software (Mac) Activation<br>w.diskdoctors.net/mac-activation/activate-pr.asp7id=1&reguest=7573544906    | Q- Google                                                                                       |
|----------------------------------------------------------------------------------------------------|----------------------------------------------------------------------------------------------------|-------------------------------------------------------------------------------------------------|
| detect posit Dev Forums Apple                                                                                                    | Yahoo! Google Maps YouTube Wikipedia News (255) * Popular *                                                                          |                                                                                                 |
| Disk Doctors<br>Full your data with data doctors<br>HelpLine: 1-(866)-735-4449                                                         | Natural Disaster<br>Hardware Error<br>Virus Attack<br>Human Error<br>Software Corruption<br>Sabotage                                 | eserve and Protect what matters most<br>h Disk Doctors Drive Manager that lets you<br>mage more |
| Home   Software   Services   Support                                                                                                   | :   FAQ   Partners   About Us   Contact Us   Bundle Offers 🛛 📕 U.S.A.                                                                | France 🚍 Spain 🔢 Italy 💻 Germany                                                                |
| Activate Disk Doctors Ph                                                                                                    | noto Recovery Software (Mac)                                                                                                    |                                                                                                 |
| Activation Sucessful, please copy to<br>box to activate the software.<br>Activation Request Accepted<br>Activation Code: XXXXXXXXXXXXX | the unlock code and paste the same to activation dialog<br>Copy this Activation code<br>and paste it in software<br>activation sheet |                                                                                                 |
| (                                                                                                    |                                                                                                    | 4                                                                                               |

Copy the "Activation Code" and paste it in the activation dialog box. Click on "Activate" button to complete activation, as shown in figure below.

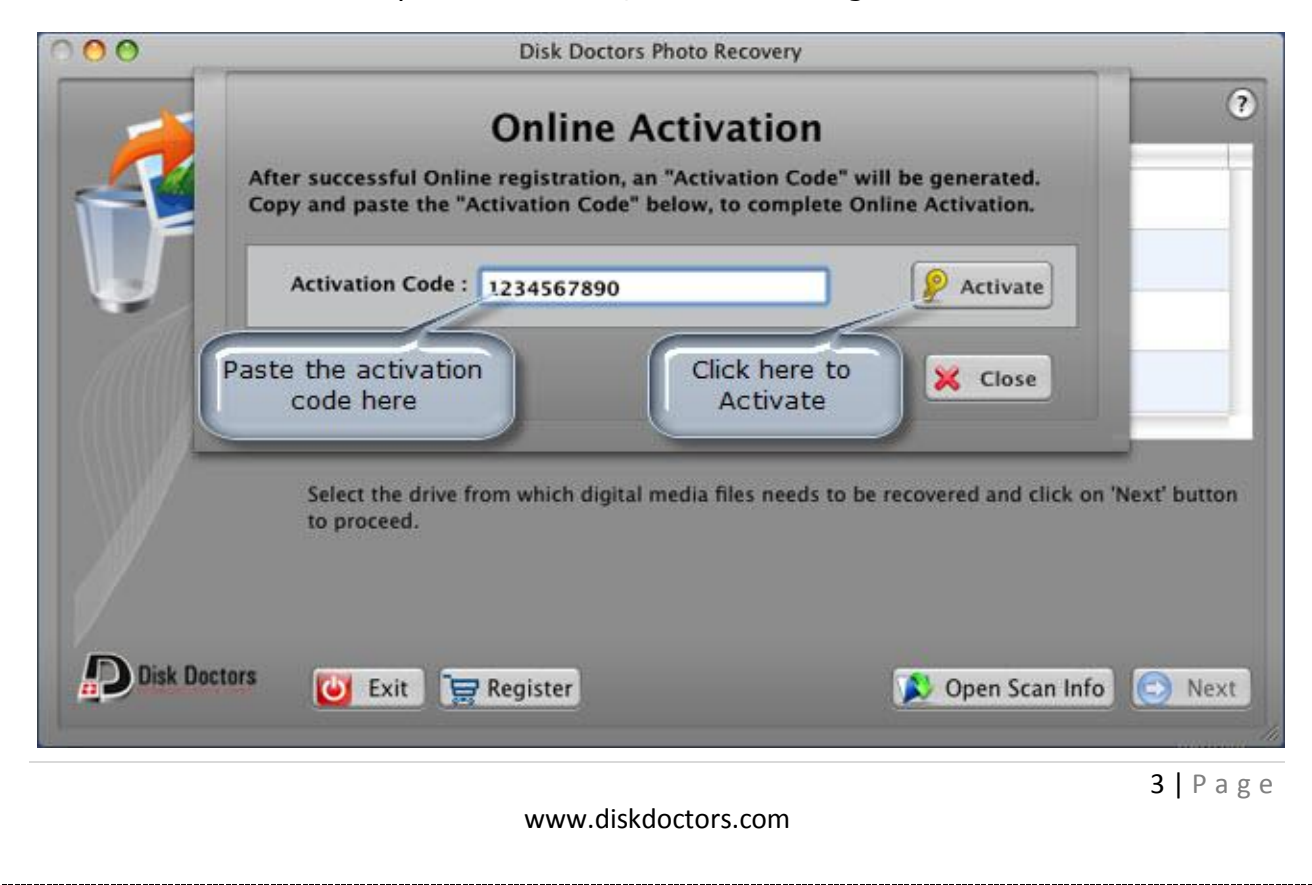

A confirmation message will be displayed, indicating successful activation, as shown in figure e, below. This confirms the software is activated and is fully functional.

| - |             | Online Activation                                          | (                                      |
|---|-------------|------------------------------------------------------------|----------------------------------------|
|   | After succe | Information                                                | verated.                               |
|   | Copy and p  | This application has been successfully activated.          | vation.                                |
|   | Activat     |                                                            | Activate                               |
|   | -           |                                                            |                                        |
|   |             | (                                                          | OK                                     |
|   |             |                                                            |                                        |
|   | to proc     | ne drive from which digital media files needs to b<br>eed. | e recovered and click on 'Next' buttor |
|   |             |                                                            |                                        |
|   |             |                                                            |                                        |
| / |             |                                                            |                                        |

### **Offline/Manual Activation:**

Offline Activation (Via Email) takes slightly more time than the online activation due to manual processing of the request by support personnel's, but it does not require internet connection on the computer where the software is installed.

#### Follow the below steps mentioned below to activate the software offline.

Launch Disk Doctors Photo Recovery software. Click on Register button, which opens up the buy page of Disk Doctors Disk Doctors Photo Recovery software and also the Activation sheet as shown in figure below.

| 000 | Disk Doctors Photo Recovery                                                                                          |                                         |
|-----|----------------------------------------------------------------------------------------------------|-----------------------------------------|
| 1   | <b>1</b>                                                                                                    | 0                                       |
|     | Drives                                                                                                    | Size                                    |
|     | SanDisk Cruzer Blade 8.02                                                                                            | 3.75 GB                                 |
|     | FUJITSU MHV2060BHPL 0081702E<br>/dev/rdisk0                                                                          | 55.89 GB                                |
|     | /                                                                                                    |                                         |
|     |                                                                                                    |                                         |
|     |                                                                                                    |                                         |
|     |                                                                                                    |                                         |
|     | Select the drive from which digital media files needs to l<br>to proceed.                                            | be recovered and click on 'Next' button |
|     | Select the drive from which digital media files needs to to to proceed.                                              | be recovered and click on 'Next' button |
|     | Select the drive from which digital media files needs to to to proceed.<br>Click here to start<br>Activation Process | be recovered and click on 'Next' button |

Click on "Offline Activation (Via Email)" button, which will open the activation sheet, as shown in figure below.

| 000                                              | Disk Doctors Photo Recovery                                                                                                    |             |
|--------------------------------------------------|----------------------------------------------------------------------------------------------------|-------------|
|                                                  | ONLINE ACTIVATION (INSTANT)<br>Online Activation requires you to have a "License Key"<br>(received after software purchase) and an active internet<br>connection to activate the software. | 2           |
| Click here to<br>Activate<br>software<br>Offline | OFFLINE ACTIVATION (VIA E-MAIL)<br>Offline Activation involves manual processing of the activation<br>requests by Disk Doctors support personnel's, to provide an<br>"Activation Code".    | ext' button |
| D Disk Doctors                                   | 🕑 Exit 📜 Register 🔊 🔊 Open Scan Info                                                                                                    | Next        |

Click on "Email Machine Code" to send the machine code along with "License Key" to our support team at <a href="mailto:support@diskdoctors.net">support@diskdoctors.net</a> (Incomplete emails will delay the process of activation), as shown in figure below.

www.diskdoctors.com

| 00     | Disk Doctors Photo Recovery                                                                                                    |
|--------|----------------------------------------------------------------------------------------------------|
| 1      | Offline Activation                                                                                                    |
| T.     | Step 1: To obtain the "Activation Code", in order to activa<br>displayed Machine Code and "License Key" (received afte<br>support@diskdoctors.net |
|        | An "Activation Code" will be sent after your request is authening                                                                                 |
|        | Machine Code : 7573544906 Email Machine Code                                                                                                    |
|        | Step 2: Once you receive the "Activation Code", enter it below, to complete Offline Activation process.                                           |
|        | Activation Code : ext' butto                                                                                                    |
|        | Please Note: All Offline Activation requests will require min of 2 to 4 business hours (Weekdays) or 1 to 2 days (Weekends) for processing.       |
|        | Close                                                                                                    |
| Disk 0 |                                                                                                    |

"Activation Code" will be sent back to you by our support personnel, after verification of your activation request.

Once you receive the "Activation Code", copy and paste the "Activation Code" in the activation dialog box. Click on "Activate" button to complete activation as shown in figure below.

| 000    | Disk Doctors Photo Recovery                                                                                                    |                    |
|--------|----------------------------------------------------------------------------------------------------|--------------------|
| 1      | Offline Activation                                                                                                    | 0                  |
|        | Step 1: To obtain the "Activation Code", in order to activate the software, E-mail the displayed Machine Code and "License Key" (received after software purchase) to support@diskdoctors.net |                    |
|        | An "Activation Code" will be sent after your request is authenticated.                                                                                                    |                    |
| 1000   | Machine Code : 7573544906 Email Machine Code                                                                                                    |                    |
|        | Step 2: Once you receive the "Activation Code", enter it below, to complete Offline Activation process.                                                                                       |                    |
|        | Activation Code : 1234567890                                                                                                    | ext' button        |
|        | Paste Activation essing.<br>Click here to Activate Close                                                                                                    |                    |
| Disk 0 |                                                                                                    | 🕞 Next             |
|        |                                                                                                    | <b>6  </b> P a g e |
|        | www.diskdoctors.com                                                                                                    |                    |

A confirmation message will be displayed, indicating successful activation, as shown in figure below. This confirms the software is activated and is fully functional.

| 000      | Disk Doctors Photo Recovery                                                                                                    |             |
|----------|----------------------------------------------------------------------------------------------------|-------------|
|          | Offline Activation<br>Step 1: To obtain the "Activation Code", in order to activate the software, E-mail the<br>displayed Machine Code and "License Key" (received after software purchase) to |             |
|          | support@di Information                                                                                                    |             |
|          | An "Activat<br>This application has been successfully activated.                                                                                                    |             |
| ~        | Mac                                                                                                    |             |
|          | Step 2: Onc te Offline<br>Activation                                                                                                    |             |
|          | Activ                                                                                                    | ext' button |
|          | Please Note: All Offline Activation requests will require min of 2 to 4 business hours (Weekdays) or<br>1 to 2 days (Weekends) for processing.                                                 |             |
|          | 🔀 Close                                                                                                    |             |
| D Disk D |                                                                                                    | Novt        |
|          |                                                                                                    | INCAL       |

Note: All Offline Activation requests take at least one business day for completion. This is a single machine non-transferable license.

In case of any issue related to any matter of the software including activation, you can submit a ticket at <u>http://tickets.diskdoctors.com</u>